## **Using reminders**

Last Modified on 14/01/2021 3:36 pm GMT

Reminders are a fantastic option within BookingsPlus, allowing you to raise a flag at various places within the system. This means that all actions are captured in one place & also means that actions are not missed in the event of holiday/sickness.

When any administrator logs onto the Dashboard, they will see a banner across the page alerting to the reminders which are due. Alongside the [**Reminder**] tab, there is also a number to indicate the reminders either due or overdue.

| Grange Park School |             |              |         |          |          |          |             |         | Emails enabled 👻 | Knowledge Base 👻 |       |          |
|--------------------|-------------|--------------|---------|----------|----------|----------|-------------|---------|------------------|------------------|-------|----------|
| Dashboard          | Calendar    | Enquiries    | Clients | Bookings | Invoices | Payments | Reminders 3 | Reports |                  |                  | Users | Venues 👻 |
| You have           | 3 reminders | requiring ac | tion    |          |          |          |             |         |                  |                  |       |          |

Click onto the [Reminders] tab & there is a more detailed view of the reminders set.

Reminders can be set by clicking Create a Reminder in the following places:

- Client level (top right hand side)
- Invoice level (bottom Right hand side of invoice)
- Booking level (bottom of booking form while creating, top of booking form once booking has been made)
- Enquiry level (either select 'Follow-Up required or choose option at bottom of Enquiry form)
- Document level (option when uploading document)

| ange Park School Emails enabled - |                                                                    |                                                   |                    |                                                                     |                       |        |        |  |
|-----------------------------------|--------------------------------------------------------------------|---------------------------------------------------|--------------------|---------------------------------------------------------------------|-----------------------|--------|--------|--|
| shboard                           | Calendar Enquiries C                                               | lients Bookings Invoices F                        | Payments           | Reminders 3 Reports                                                 |                       | Users  | Venues |  |
| Remind                            | lers                                                               |                                                   |                    |                                                                     |                       |        |        |  |
| ilter by: Pendi                   | ing 🔹 🔹 Type                                                       | T                                                 |                    | Start Date: End                                                     | Date:                 | Go     | Clea   |  |
| Search:                           |                                                                    |                                                   |                    |                                                                     | Show                  |        |        |  |
|                                   |                                                                    |                                                   |                    |                                                                     | 20<br>entries         |        |        |  |
|                                   |                                                                    |                                                   |                    |                                                                     | enules                |        |        |  |
| Reminder<br>Date                  | Client                                                             | Item (click to view)                              | Туре               | Notes                                                               | Status                |        |        |  |
| 03/02/2016                        | Piers Morgan                                                       | #20831 Piers Morgan                               | Enquiry            | check for response from hirer                                       | Requires attention    | Action | Cance  |  |
| 04/02/2016                        | Fred Flint                                                         | #20910 Fred Flint                                 | Enquiry            | Complete                                                            | Requires attention    | Action | Canc   |  |
| 05/02/2016                        | John James (Grange Park #79582 Football Training - Adults FC (WK)) |                                                   | Booking            | Check client has accepted T&C's and confirmed<br>then raise invoice | l, Requires attention | Action | Canc   |  |
| 11/02/2016                        | Neville Neville (Bury F.C)                                         | #7864                                             | Client<br>document | insurance date                                                      | Pending               | Action | Canc   |  |
| 14/03/2016                        | Caroline Flipper (In Sync)                                         | #4728 Lifeguarding qualification -<br>exp 27/3/16 | Client<br>document | Certificate expires 27/3/16                                         | Pending               | Action | Canc   |  |
| 24/03/2 <mark>01</mark> 6         | Fred Flintstone (Gym<br>Membership)                                | #62501 Expires 1 April 2016                       | Booking            | Pass due to expire                                                  | Pending               | Action | Canc   |  |
| 03/04/2016                        | Jane Row (All In Line)                                             | #4914 PAT Certificates                            | Client<br>document | Exp 10/4/16                                                         | Pending               | Action | Canc   |  |
| 09/09/2016                        | Alan Smith (Gym<br>Membership) #62529 Expires 16th Sep 16          |                                                   | Booking            | Renew the pass                                                      | Pending               | Action | Canc   |  |
| 15/09/2016                        | Veronica Taylor (Fitness #62481 Expires 21st Sep 16<br>for All)    |                                                   | Booking            | Annual Pass needs renewing                                          | Pending               | Action | Canc   |  |
| 24/10/2 <mark>016</mark>          | /2016 Chris Pete (Petes FC) #6131 Insurance                        |                                                   | Client<br>document | Insurance Runs Out 5-11-15                                          | Pending               | Action | Canc   |  |

From this page, all reminders have the option to Action or Cancel.

If necessary, the date on the reminder can be put forward. This will then remove the reminder from the Overdue list & change status back to Pending.

To close a reminder, click Action and input what action has been taken.

The [**Reminders**] tab can be sorted by status & type (useful if chasing outstanding documents). It can also be filtered by date if required.